#### **General Notes:**

- Depending on the nature of the goods and services, contract revisions may be required for an existing contract;
- Revisions are documented in the "Revisions" Tab located in the RO "Procurement Process" in Procurement & Agreement Database;
- Revisions can only be applied to active agreements;
- Revisions formally delete, modify, or introduce new terms and conditions to the original contract and include:
  - o Change Orders;
  - Contract Extensions;
  - o Contract Amendments;
  - o Contract Renewals;
- Revision approvals and signed documents must be obtained before authorizing the vendor to complete the additional work; <u>Work shall not be performed until both</u> <u>parties have signed the change document;</u>
- Some contracts may include a contingency. If a revision involves an increase in contract cost, the contingency may cover; all, a portion or none of the contingency;
- Contingencies are for internal purposes only and should not be shared with the vendor.

#### Revisions Steps Overview:

- Revisions are formalized into a written document (TRCA template) and sent to the vendor for review and signature;
- Documents are submitted for quality control to the Procurement Supervisor;
- The Procurement Supervisor verifies that documents are complete and all necessary information has been provided. (As determined by the Procurement Supervisor, a revision document may be submitted for additional approvals);
- The revision is then submitted for TRCA signature;
- The fully executed document is e-mailed to the vendor;
- The vendor proceeds with the work;
- An automatic notification is sent to the Supervisor, Accounting Services to extend the value and/or expiry and/or delivery date of the Purchase Order.

- 1. **Open the Procurement Process**
- 2. Select "Revisions" Tab.

#### 3. Select "Open Revisions Template"

- Select an appropriate template;
- Fill in the template and save to your desktop;
- Attach the completed template to the "Revision Attachments" field after it is signed by the vendor; Revision documents issued must be signed by the vendor first and then signed by TRCA.

| 🖉 Edit  😂 Open R                        | O 🏶 POs 🛛 🗐       | Send FYI 💿 Clos    | e Window 🛛 🔯 Change Profile                              | 🖉 Admin 🛛 😫 Cancel      |                           |                                          |
|-----------------------------------------|-------------------|--------------------|----------------------------------------------------------|-------------------------|---------------------------|------------------------------------------|
|                                         |                   | Procu              | rement Proces                                            | S                       |                           |                                          |
| Documents Agreement                     | Review Evaluation | Procurement Report | Agreement Signature   Revisions   Re                     | view                    | Revisions                 | ×                                        |
| Open Revision Templ                     | ates              |                    |                                                          |                         | Consulting Services CO    | docx                                     |
| Revision Attachment                     | s:                |                    | New End Date:                                            |                         |                           |                                          |
| Date:<br>(to be approved)               |                   |                    | (Approved)                                               |                         | Goods and Non-Consultin   | ng Services Change Order(Feb. 2021).docx |
| Amount:<br>(to be approved)             | \$0.00            |                    | Revisions Amount to<br>Date:<br>(Approved)               | \$0.00                  | Contract Extension Letter | .docx                                    |
| 0                                       | riginal Agreemen  | t Totals           | R                                                        | evised Agreement Totals | Construction Change Ord   | er Construction - Template Nov 2020 visv |
| Contingency Cost:                       | \$1,325,050.00    |                    | Covered by<br>Contingency:                               | \$0.00                  |                           | OK                                       |
|                                         |                   |                    | Not Covered by<br>Contingency:                           | \$0.00                  |                           |                                          |
| Agreement Cost:                         | \$13,250,500.00   |                    | Agreement Cost with<br>Revisions:                        | \$13,250,500.00         |                           |                                          |
| Agreement Value:<br>Include Contingency | \$14,575,550.00   |                    | New Total Agreement<br>Value:<br>(plus applicable taxes) | t \$14,575,550.00       |                           |                                          |
| Add Revision                            |                   |                    |                                                          |                         |                           |                                          |
| Status Created                          | Amou              | nt End Date        | Justification (Incl. Scope o                             | t work Chandel          |                           |                                          |

# 4. Select "Add Revision" Field

| 🖲 Save as 🛛 🕲 Open RO 🖨 POs 🚱 Spell Check                      | 😌 Send FYI 🛛 👩 Change Profile Revi           | sion                       |                                          |                                | ×                      |
|----------------------------------------------------------------|----------------------------------------------|----------------------------|------------------------------------------|--------------------------------|------------------------|
| Ag                                                             | BTI-BAWQ6C                                   |                            | Spell Check Cancel F                     | Revision Save & Close          |                        |
| Status: Agreement Signed                                       | er 2019 Policy                               | vision #:                  | ABTI-BDYQEZ                              | Date:                          | 07/11/2019             |
| Procure                                                        | ment Process                                 | pe of Revision(s):         | Amount F End Date                        | Scope of Work                  |                        |
| Documents   Agreement Review   Evaluation   Procurement Report | Agreement Signature Revisions Rev An         | nount Type:                |                                          | Amount of Agreement Increase:  | <sup>17</sup> \$100[_] |
| Revisions                                                      | An                                           | y Covered By Contingency?: | <pre>     Yes ⊂ No </pre>                | Amount Covered By Contingency: | <sup>2</sup> \$50 J    |
| Open Revision Templates                                        | Ne                                           | w End Date:                | 07/12/2019 16                            |                                |                        |
| Revision Attachments:                                          | sc                                           | ope of Work Changes:       | 7 2000000000000000000000000000000000000  |                                |                        |
| SeniorManager2.id                                              |                                              | stification                | 7 49 49 49 49 49 49 49 49 49 49 49 49 49 |                                |                        |
| 'ending Revision End<br>Date:                                  | New End Date:                                | suircauon.                 |                                          |                                |                        |
| ending Revision \$0.00<br>mount:                               | Total Approved \$0.00<br>Revisions Amount to |                            |                                          |                                |                        |
| to be approved)                                                | Date:<br>(Approved)                          |                            |                                          |                                |                        |
| Original Agreement Totals                                      | Revised Agree                                | ment lotas                 |                                          |                                |                        |
| ontingency Cost: \$0.00                                        | Covered by \$0.00<br>Contingency:            |                            |                                          |                                |                        |
|                                                                | Not Covered by \$0.00<br>Contingency:        |                            |                                          |                                |                        |
| greement Cost: \$4,500.00                                      | Agreement Cost with 54,500.00<br>Revisions:  |                            |                                          |                                |                        |
| greement Value: \$4,500.00<br>clude Contingency                | New Total Agreement \$4,500.00<br>Value:     |                            |                                          |                                |                        |
| Add Revision                                                   | (plus at include taxes)                      |                            |                                          |                                |                        |
| Status Created Amount End Date                                 | Justification (incl. Scope of Work Cha       | ange)                      |                                          |                                |                        |
|                                                                |                                              |                            |                                          |                                |                        |
|                                                                |                                              |                            |                                          |                                |                        |
| Submit Revision for Approval                                   |                                              |                            |                                          |                                |                        |

| Revision Type                                | <b>?</b> × |
|----------------------------------------------|------------|
| Select the Revision Type                     | ОК         |
| Contract Revision<br>Contract Administration | Cancel     |
|                                              |            |

|                        | Spell Check                         | Cancel Revision Save & Close |            |  |  |  |  |
|------------------------|-------------------------------------|------------------------------|------------|--|--|--|--|
| Revision #:            | ABTI-BYKS96                         | Date:                        | 02/25/2021 |  |  |  |  |
| Type of Revision(s):   | P Amount P Scope of Work F End Date |                              |            |  |  |  |  |
| Amount Type:           | C Increase C Decrease               | Amount of Agreement :        |            |  |  |  |  |
| Scope of Work Changes: | 7                                   |                              |            |  |  |  |  |
| Justification:         | 2<br>                               |                              |            |  |  |  |  |

| evision Type                                 | ?      |
|----------------------------------------------|--------|
| Select the Revision Type                     | ОК     |
| Contract Revision<br>Contract Administration | Cancel |
| oona ay, Administration                      |        |
|                                              |        |
|                                              |        |
|                                              |        |
|                                              |        |

| Spell Check       Cancel Revision       Save & Close         Revision #:       ABTI-C25P9L       Date:       04/16/2021         Type of Revision(s):       C Contract Extension       C Contract Termination         New End Date:       Image: Contract Contract Contr | evision             |                      |                              |            |  |
|----------------------------------------------------------------------------------------------------|---------------------|----------------------|------------------------------|------------|--|
| Revision #:     ABTI-C25P9L     Date:     04/16/2021       [ype of Revision(s):     Contract Extension     Contract Termination       New End Date:     16                                                                                                    |                     | Spell Check          | Cancel Revision Save & Close |            |  |
| ype of Revision(s):       Contract Extension       Contract Termination         lew End Date:                                                                                                    | Revision #:         | ABTI-C25P9L          | Date:                        | 04/16/2021 |  |
| New End Date:                                                                                                    | ype of Revision(s): | C Contract Extension | C Contract Termination       |            |  |
| Justification:                                                                                                    | New End Date:       | 16                   |                              |            |  |
|                                                                                                    | Justification:      | r<br>J               |                              |            |  |
|                                                                                                    |                     |                      |                              |            |  |
|                                                                                                    |                     |                      |                              |            |  |
|                                                                                                    |                     |                      |                              |            |  |
|                                                                                                    |                     |                      |                              |            |  |
|                                                                                                    |                     |                      |                              |            |  |
|                                                                                                    |                     |                      |                              |            |  |

- Select "Add Revision" a pop-up will appear;
- The "Revision #" and "Date" fields will be prepopulated;
- Select the appropriate "Type of Revision(s)", please note more than one can apply and be selected;
- Information contained in the pop-up will change according to the "Type of Revision(s)" selected:
- Select "Amount Type" to revise the contract price. You will have to enter the Agreement Increase/Decrease amount. The Increase/Decrease in the Agreement amount does not include the contingency. If required, fill in the amount covered by contingency;
- o Select "End Date" to revise the contract end/completion deadline;
- Select "Scope of Work" if a modification to the scope of work is required.
   Once selected provide details of the work changes in the "The Scope of Work Changes" field;
- The "Justification" field is required to be filled in regardless of the selected revision type. An explanation why the revision is necessary is required in this field;
- Select "Save As" and then "Submit for Approval";
- The "Agreement Cost with Revisions" and "New Total Agreement Value" will be calculated to include the revision once approved.
- Once approved submit for TRCA signature;
- Send the fully executed agreement to the vendor for their records.
- Work can only commence once the revision is signed by both parties, not before.

## 4. Examples of Contingency Use

# Please note: The examples below contain contingency amounts and refer to the information that is to be inputted into the database for internal purposes. The contingency amount should not be part of the information that appears on the Change Order the vendor will sign.

## Example 1

A contract was awarded for \$86,000 plus 10% contingency \$8,600, the total value is \$94,600. Due to unforeseen circumstances additional materials are required at cost of \$15,000. The revised contract value is \$101,000, *a portion of additional work can be covered by the full contingency.* 

| Original Contract Value + |   | <ul> <li>Contingency Cos</li> </ul> | t = Original Co   | ontract | Fotal               |
|---------------------------|---|-------------------------------------|-------------------|---------|---------------------|
| \$86,000                  |   | \$8,600 (10%)                       | Value<br>\$94,600 |         |                     |
| Original Contract Total   |   | This Change Order                   | Covered by        |         | New Total Agreement |
| Value                     | + | Amount of Agreement                 | Contingency       | =       | Value               |
| \$94,600                  |   | \$15,000                            | \$8,600           |         | \$101,000           |

#### Example 2

A contract was awarded for \$86,000 plus 10% contingency \$8,600, the total value approved is \$94,600. Due to unforeseen circumstances additional materials are required at cost of \$8,600. The revised contract amount remains the same as the original contract value \$94,600. *All additional work can be covered by the contingency*.

| Original Contract Value                        | + Contingency Cost      |                            |   | <ul> <li>Original C</li> </ul>       | Contract T | otal                                        |
|------------------------------------------------|-------------------------|----------------------------|---|--------------------------------------|------------|---------------------------------------------|
| \$86,000                                       |                         | \$8,600 (10%)              |   | \$94,600                             |            |                                             |
| Original Contract Total<br>Value +<br>\$94,600 | This<br>Incre<br>\$8,60 | Change Order<br>ease<br>00 | - | Covered by<br>Contingency<br>\$8,600 | =          | New Total Agreement<br>Value<br>\$94,600.00 |

#### Example 3

A contract was awarded for \$86,000 with **no contingency**, the total value approved is \$86,000. Due to unforeseen circumstances additional materials are required at cost of \$8,600. The revised contract amount is \$94,600. **No additional work can be covered by the contingency**.

| Original Contract Value                        | + Contingency Cost =       |                          | <ul> <li>Original Cor<br/>Value</li> </ul> | ntract 7                         | otal |                                             |
|------------------------------------------------|----------------------------|--------------------------|--------------------------------------------|----------------------------------|------|---------------------------------------------|
| \$86,000                                       | ę                          | \$0                      |                                            | \$86,000                         |      |                                             |
| Original Contract Total<br>Value +<br>\$86,000 | This C<br>Increa<br>\$8,60 | Change Order<br>Ise<br>0 | - (                                        | Covered by<br>Contingency<br>\$0 | =    | New Total Agreement<br>Value<br>\$94,600.00 |

More Revision examples can be found in the Procurement/Agreement Database, by searching "All Procurement by Status" "Revision Approved".

| About db                                                                                                    | Screate New                                                                                                    |  |  |  |
|----------------------------------------------------------------------------------------------------|----------------------------------------------------------------------------------------------------|--|--|--|
| About db      Procurement & Agreement      By Next Approver/Reviewer      ROS By Status      ROS By Author      Comprehensive ROS      All Procurements      By Next/pprovel/Reviewer      By Status | Create New      Search in View 'All By Status'      Search for      Status Method Created Authored By      Draft      On Hold      Under Review      Review Complete      Procurement Report Submitted for Approval      Procurement Report Approved      Agreement Awaiting Signature      Agreement Signadu |  |  |  |
| By Network provent Reviewer<br>By Status<br>By Author<br>By Type<br>By Goods & Service<br>By Recommended Vendor<br>By Division<br>Revenue By Customer<br>By Year (created)<br>Vendor of Record       |                                                                                                    |  |  |  |
| <ul> <li>■ <u>View Templates</u></li> <li>■ <u>Requests</u></li> <li>■ <u>Admin</u></li> <li>■</li> </ul>                                                                                            | <ul> <li>Sole Source</li> <li>Completed</li> <li>Cancelled</li> </ul>                                                                                                    |  |  |  |